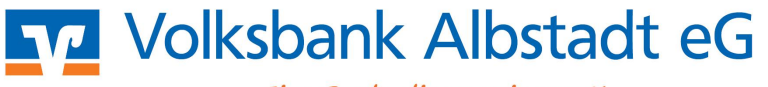

# SEPA-Leitfaden für die VR-NetWorld Software

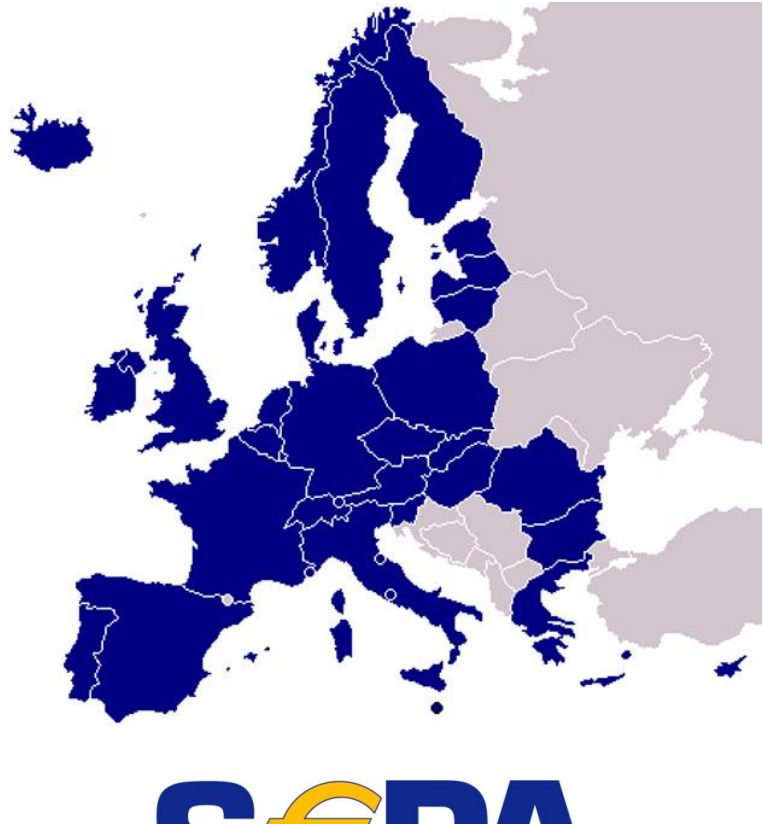

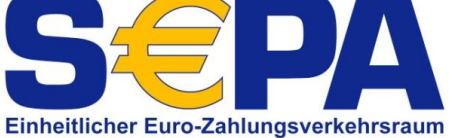

### 1. Voraussetzungen für SEPA-Überweisungen und –Lastschriften

- Einsatz mindestens Version 4.40
- Aktualisierung der Bankparameterdateien
- Gläubiger-ID der Bundesbank
- Lastschrift-Mandate
- Ausdruck Lastschriftmandat und Umdeutung
- 2. Anlage einer SEPA-Überweisung
- 3. Anlage einer SEPA-Basis bzw. -Firmenlastschrift
- 4. Generelle Umstellung der Überweisungs- und Lastschriftenmasken auf SEPA
- 5. Einlesen von SEPA-Dateien im XML-Format
- 6. Einlesen von DTA-Sätzen mit Umwandlung in SEPA-Aufträge
- 7. Umsetzung / Ausführung Lastschriftenaufträge in grafischer Form

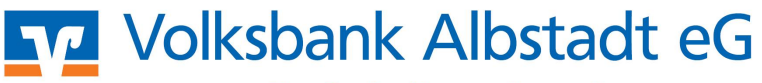

## 1. Für die Ausführung von SEPA-Überweisungen und –Lastschriften über die VR-NetWorld Software sind folgende Voraussetzungen notwendig:

• Einsatz mindestens Version 4.40:

Prüfen Sie bitte, auf welchem Versionsstand Ihre VR-NetWorld Software ist. Wählen Sie dazu im Menü den Eintrag "Hilfe" und anschließend den Punkt "Über VR-NetWorld Software".

Es öffnet sich ein Hinweisfenster mit einer Übersicht der Versionsstände der einzelnen Komponenten.

Ist der Versionsstand kleiner 4.40 muss vor der SEPA-Überweisung unbedingt ein Update durchgeführt werden! Klicken Sie dazu auf den Menüpunkt "Extras → Programmaktualisierung".

Sie erhalten die Version auch über unsere Internetseite <u>www.volksbank-ebingen.de</u>

• Aktualisierung der Bankparameterdateien:

Machen Sie wie gewohnt einen normalen Abruf der Kontoumsätze für das Konto mit welchem Sie SEPA-Überweisungen und Lastschriften durchführen wollen. Mit dem Abruf der aktuellen Umsätze werden auch die Bankparameterdateien aktualisiert.

• <u>Gläubiger-ID der Bundesbank:</u>

Damit ein Einzug von SEPA-Lastschriften überhaupt möglich ist, muss eine Gläubiger-ID von der Bundesbank vorliegen. Sollte dies nicht der Fall sein, besorgen Sie sich diese Gläubiger-ID bei der Bundesbank über folgende Adresse: <u>https://extranet.bundesbank.de/scp/</u> oder direkt über einen Link in der VR-NetWorld Software im Bereich Gläubiger-Identifikation. Diese Gläubiger-ID muss einmalig in der VR-NetWorld Software eingetragen werden.

Gehen Sie dazu über den Menüpunkt "Stammdaten" und "SEPA" und dort zu "Gläubiger-Identifikation". Mit klick auf "Neu" öffnet sich ein neues Fenster "Gläubiger". Tragen Sie dort Ihre neue Gläubiger-ID einmalig ein.

| Bitte eine Gläubiger Identifikation aus der Lis | te auswählen: |
|-------------------------------------------------|---------------|
| DE14ZZZ00000042785                              | Neu           |
|                                                 | Löschen       |
|                                                 | Eigenschaften |
|                                                 | <del>.</del>  |
|                                                 |               |
|                                                 |               |
| CabliaDay                                       | 1136-         |

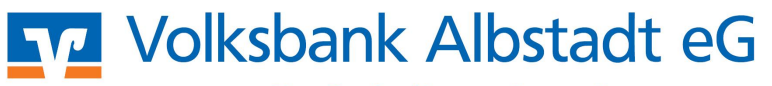

| Gläubiger ID * | <                                                    |                                      |               |
|----------------|------------------------------------------------------|--------------------------------------|---------------|
| Beschreibung   |                                                      |                                      |               |
| beschlichbung  | 2                                                    |                                      |               |
| Deservebang    | Eine Gläubiger Identifikat                           | ionsnummer kann hier bei o           | der Deutschen |
| bosoniolbung   | Eine Gläubiger Identifikat<br>Bundesbank beantragt w | ionsnummer kann hier bei o<br>ierden | der Deutsch   |

Falls die Gläubiger-ID noch nicht beantragt wurde, können Sie hier auf den blauen Text klicken  $\rightarrow$  damit erfolgt die direkte Verlinkung auf die Seite der Bundesbank zur Beantragung der Gläubiger-ID.

• Lastschrift-Mandat:

Jeder Verein oder jede Firma welche SEPA-Lastschriften einziehen möchte, benötigt ein SEPA-Lastschriftmandat. Das Lastschriftmandat ersetzt die bisherige Einzugsermächtigung bzw. den Abbuchungsauftrag. Tragen Sie die Daten des Lastschriftmandates einmalig in die VR-NetWorld-Software ein.

Klicken Sie dazu im Menü den Eintrag "Stammdaten" dann "Lastschriftmandate" und dort auf "Mandate". Erfassen Sie über "Neu" einmalig das Mandat.

| Mandatsliste | -                            |              |               | 1.0       | staget Changer |               |
|--------------|------------------------------|--------------|---------------|-----------|----------------|---------------|
|              | Bitte ein Mandat aus der Lis | e auswählen: | alle anzeigen |           |                | Schließen     |
|              | Bezeichnung                  | Referenz     | Zahler        | Lastschr. | Datum          |               |
| -            |                              |              |               |           |                | Eigenschaften |
|              |                              |              |               |           |                | Drucken       |
|              |                              |              |               |           |                | Versenden     |
|              |                              |              |               |           |                | Einzugsermäch |
|              |                              |              |               |           |                | Neu           |
|              |                              |              |               |           |                | Kopieren      |
|              |                              |              |               |           |                | Löschen       |
|              |                              |              |               |           |                | Hilfe         |

Bei der SEPA-Lastschrift wird dieses Mandat im Bereich "Mandatsreferenz" benötigt. Die Mandats-Referenz ist ein individuell eingegebenes Kennzeichen zur eindeutigen Identifizierung z.B. Mitgliedsnummer oder Kundennummer.

| Bezeichnung *                                                                | Einzug Mitgliedsbeitrag                                                          | Referenz                            | MR.000001                                    | e        | Übernehmen  |
|------------------------------------------------------------------------------|----------------------------------------------------------------------------------|-------------------------------------|----------------------------------------------|----------|-------------|
| Gläubiger                                                                    |                                                                                  |                                     |                                              |          | Abbrechen   |
| Identifikation *                                                             | DE14ZZZ00000042785                                                               | •>                                  | DE14 ZZZ 00000042785                         |          |             |
| Konto (IBAN/BIC)*                                                            | DE31653901200                                                                    | / GENODES1EBI                       |                                              |          | Drucken     |
| Name                                                                         | Max Muster                                                                       |                                     |                                              |          | Versenden   |
| Adresse                                                                      | Teststadt                                                                        |                                     |                                              |          | - Umdeutuna |
| Name                                                                         | Musterverein                                                                     |                                     |                                              | च 📰      |             |
| Name<br>IBAN                                                                 | Musterverein<br>DE 31 6539 0120 0                                                | BIC                                 | GENO DE S1EB I                               | •        |             |
| Name<br>IBAN<br>Lastschrift Art *                                            | Musterverein<br>DE 31 6539 0120 0<br>Basis-LS                                    | BIC<br>Sequenz *                    | GENO DE S1EB I                               | • 🔜<br>🜌 |             |
| Name<br>IBAN<br>Lastschrift Art *<br>Status                                  | Musterverein<br>DE 31 6539 0120 0<br>Basis-LS vorbereitet                        | BIC<br>Sequenz *<br>Auftragsvorlage | GENO DE SIEB I                               |          |             |
| Name<br>IBAN<br>Lastschrift Art *<br>Status<br>usstellungsdatum              | Musterverein<br>DE 31 6539 0120 0<br>Basis-LS •<br>vorbereitet •<br>22.03.2013 • | BIC<br>Sequenz *<br>Auftragsvorlage | GENO DE SIEB I<br>wiederkehrende Lastschrift |          |             |
| Name<br>IBAN<br>Lastschrift Art *<br>Status<br>usstellungsdatum<br>Anmerkung | Musterverein<br>DE 31 6539 0120 0<br>Basis-LS<br>vorbereitet<br>22.03.2013<br>I  | BIC<br>Sequenz *<br>Auftragsvorlage | GENO DE SIEB I<br>wiederkehrende Lastschrift | •        |             |

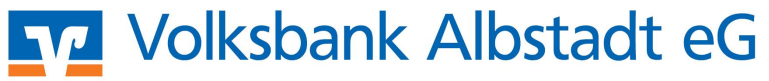

#### • Ausdruck Lastschrift-Mandat und Umdeutung:

Sie können für den Versand an Ihre Kunden bzw. Vereinsmitglieder auch gleich das Lastschrift-Mandat ausdrucken. Klicken Sie hierzu auf "Drucken".

| Max Muster, Teststadt                                                                                                    |                                                                                                    |
|----------------------------------------------------------------------------------------------------|----------------------------------------------------------------------------------------------------|
| Gläubiger-Identifikationsnummer<br>Mandatsreferenz                                                                          | DE<br>MR.000001                                                                                                    |
| SEPA-Lastschriftmandat                                                                                                    |                                                                                                    |
| Ich ermächtige (Wir ermächtigen) Max<br>Lastschrift einzuziehen. Zugleich weise<br>Max Muster auf mein (unser) Konto ge:    | Muster, Zahlungen von meinem (unserem) Konto mittels<br>e ich mein (weisen wir unser) Kreditinstitut an, die von<br>zogenen Lastschriften einzulösen. |
| Hinweis: Ich kann (Wir können) innerha<br>die Erstattung des belasteten Betrages<br>Kreditinstitut vereinbarten Bedingunger | alb von acht Wochen, beginnend mit dem Belastungsdatum,<br>verlangen. Es gelten dabei die mit meinem (unserem)<br>n.                                  |
| Musterverein                                                                                                    |                                                                                                    |
| Vorname und Name (Kontoinhaber)                                                                                             |                                                                                                    |
|                                                                                                    |                                                                                                    |
| Straße und Hausnummer                                                                                                    |                                                                                                    |
|                                                                                                    |                                                                                                    |
|                                                                                                    |                                                                                                    |
| Postleitzahl und Ort                                                                                                    |                                                                                                    |
|                                                                                                    |                                                                                                    |
| Volksbank                                                                                                    | GENO DES1 EBI                                                                                                    |
| Riedlunstitut (Name und BIC)                                                                                                |                                                                                                    |
| DI                                                                                                    |                                                                                                    |
| IBAN                                                                                                    |                                                                                                    |
| IDAN                                                                                                    |                                                                                                    |
|                                                                                                    |                                                                                                    |
|                                                                                                    |                                                                                                    |
|                                                                                                    |                                                                                                    |

Ebenso ist der Ausdruck eines Umdeutungsanschreibens einer Einzugsermächtigung in ein SEPA-Lastschriftmandat möglich.

| Max Muster, Teststadt                                                                                                    |
|----------------------------------------------------------------------------------------------------|
| Gläubiger-Identifikationsnummer DE<br>Mandatsreferenz MR.000001                                                                                                    |
| Lastschrifteinzüge: Information über den Wechsel der Lastschrifteinzüge vom<br>Einzugsermächtigungsverfahren auf das SEPA-Basis-Lastschriftverfahren zum 22.03.2013                                                                                                    |
| Sehr geehrte Damen und Herren,                                                                                                    |
| Wir nutzen bei der mit Ihnen bestehenden Geschäftsbeziehung die Lastschrift.<br>Auf Grund der Umstellung des Zahlungsverkehrs auf die SEPA-Zahlverfahren in unserem Hause und<br>als Beitrag zur Schaffung des einheitlichen Euro-Zahlungsverkehrsraums (Single Euro Payments<br>Area, SEPA) stellen wir ab dem 22.03.2013 unsere Lastschrifteinzüge auf das europaweit<br>einheitliche SEPA-Basis-Lastschriftverfahren um. Die von Ihnen bereits erteilte Einzugs-<br>ermächtigung wird dabei als SEPA-Lastschriftmandat weitergenutzt.<br>Dieses Lastschriftmandat wird durch<br>* die oben genannte Mandatsreferenz MR.000001 und<br>* unsere oben genannte Gläubiger-Identifikationsnummer DE<br>gekennzeichnet, die von uns bei allen künftigen Lastschriften angegeben werden.<br>Da diese Umstellung durch uns erfolgt, brauchen Sie nichts unternehmen. |
| Die Lastschriften werden von Ihrem folgenden Konto eingezogen:<br>* IBAN: DE<br>* BIC: GENO DES1 EBI (Volksbank Ebingen)                                                                                                    |
| Sollten diese Angaben nicht mehr aktuell sein, bitten wir Sie um Nachricht. Ihre IBAN und den<br>BIC finden Sie zum Beispiel auch auf Ihrem Kontoauszug. Sofern Sie Fragen zu der Umstellung auf<br>das SEPA-Basis-Lastschriftverfahren zu diesem Schreiben haben, kontaktieren Sie uns gerne.                                                                                                    |
| Mit freundlichen Grüßen,                                                                                                    |

Somit sind alle Voraussetzungen für die Ausführung von Zahlungen und Einzüge mit SEPA geschaffen.

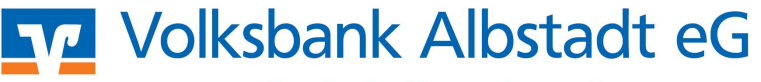

# 2. Anlage einer SEPA-Überweisung durch manuelle Erfassung oder Datenübernahme aus gespeicherten Empfängerdaten (ohne SEPA):

Klicken Sie im Menü "Transaktionen" und dann das gelbe Symbol "Überweisung".

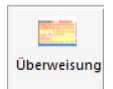

Im Formular klicken Sie links oben auf das <u>"Euro-Symbol</u>". Damit ändert sich die Maske für die Eingabe von IBAN und BIC. Füllen Sie dann das Formular wie eine bisherige Überweisung, nur mit Angabe der IBAN und des BICs anstatt Kontonummer und Bankleitzahl, aus.

|                                                                                                    |                                             | ragsvorlage>   | · · · ·             |                                                   |
|----------------------------------------------------------------------------------------------------|---------------------------------------------|----------------|---------------------|---------------------------------------------------|
|                                                                                                    |                                             |                |                     | Abbreck                                           |
| ne und Sitz des beauftragten Kreditin                                                                           | tituts                                      |                |                     | -                                                 |
| E. Manger: Name, Vorname/Firma (max.                                                                            | 27 Stellen)                                 |                |                     | -                                                 |
|                                                                                                    |                                             | Deside and the | <u> </u>            |                                                   |
| Kontonummer des Empfängers                                                                                      |                                             | Bankleitzahl   |                     |                                                   |
| bei (Kreditinstitut)                                                                                            |                                             | 1              | 1000                |                                                   |
|                                                                                                    |                                             |                |                     |                                                   |
|                                                                                                    | Betrag                                      |                |                     |                                                   |
|                                                                                                    | EUR                                         |                | 9                   |                                                   |
| Kunden-Referenznummer - Verwendung                                                                              | szweck, ggfs. Name und Anschrift des Überwe | isenden        |                     | Skonto                                            |
|                                                                                                    |                                             |                |                     |                                                   |
| noch Verwendungszweck (je Zeile max)                                                                            | 7 Stellen)                                  |                |                     |                                                   |
| The second second second second second second second second second second second second second second second se |                                             |                |                     | Nächste er                                        |
|                                                                                                    |                                             |                |                     | Nächste er                                        |
| Kontoinhaber: Name, Vorname/Firma,                                                                              | Ort                                         |                |                     | Nächste er<br>Kopie erst                          |
| Konteinhaber: Name, Vorname/Firma,<br>Bankleitzahl des Konteinha                                                | Ort                                         | FiBu-Nr.       | Textschlüssel       | Nächste er                                        |
| Konteinhaber: Name, Vorname/Firma,<br>Bankleitzahl des Konteinha                                                | Ort                                         | FiBu-Nr        | Textschlüssel       | Nächste er<br>Kopie erst<br>Übernahm<br>Zwischena |
| Kontoinhaber, Name, Vorname/Firma,<br>Bankleitzahl des Kontoinha                                                | Ort<br>bers Kontonummer des Kontoinhabers   | FiBu-Nr.       | Textschlassel       | Nächste er<br>Kopie erst<br>Übernahm<br>Zwischena |
| Kontoinhaber Name, Vorname/Firma,<br>Bankleitzahl des Kontoinha<br>Ausführungszeitpunkt                         | Ort                                         | FiBu-Nr        | Textschlassel<br>51 | Nächste er<br>Kopie erst<br>Übernahm<br>Zwischena |
| Kontoinhaber. Name. Vornameif irma.<br>Bankleitzahl des Kontoinha<br>Ausführungszeitpunkt:                      | Freilag , 22. März 2013                     | FiBu-Nr;       | Textschlüsser<br>51 | Nächste er<br>Kopie ers<br>Übernahm<br>Zwischenz  |

Falls Sie bereits Daten in der Datenbank hinterlegt haben, klicken Sie jetzt auf den "Pfeil" am rechten Rand des Feldes "Begünstigter".

Jetzt öffnet sich das Fenster mit Anzeige der erfassten Zahlungsempfänger. Wählen Sie hier den gewünschten Zahlungsempfänger aus. Damit werden die Daten aus der Empfängerdatenbank in eine SEPA-Überweisung mit IBAN und BIC umgesetzt.

|                   | Firokonto                  | <u>•</u>                           | <keine auftragsvorlage=""></keine>                                                   | - <u>-</u>                    | UK                    |
|-------------------|----------------------------|------------------------------------|--------------------------------------------------------------------------------------|-------------------------------|-----------------------|
| Volksb            | ank Ebingen                |                                    | Für Überweisungen in Deutschland, in                                                 | n andere                      | Abbreck               |
| Name und S        | itz des beauftragten Kre   | ditinstituts                       | EU-/EWR-Staaten und in die Schweiz<br>Bitte Meldepflicht gemäß Außenwirtschaftsveror | r in Euro.<br>dnung beachten! |                       |
| Begünstigte       | 3r Name, Vorname/Firma     | (max. 35 Stellen)                  |                                                                                      |                               |                       |
| IBAN des B        | egünstigten (max. 34 Ste   | ellen)                             | 111                                                                                  | w                             |                       |
|                   |                            |                                    |                                                                                      | 0                             |                       |
| BIC (SWIFT        | -Code) des Kreditinstituts | s des Begünstigten (8 oder 11 Stel | en)                                                                                  | Ž                             |                       |
|                   |                            |                                    |                                                                                      | S 🖾                           |                       |
|                   |                            | EUB                                | Betrag                                                                               |                               |                       |
| Kundon De         |                            | Lon                                | Land the Observation                                                                 | <u> </u>                      | Skonto                |
|                   | reconciliantiant - verwen  | anigsznece, ggis, Name and Ansi    | anne des obermersenden                                                               | E                             |                       |
| noch Verw         | endungszweck (je Zeile r   | nax 35 Stellen)                    |                                                                                      |                               | Nijekste or           |
|                   |                            |                                    |                                                                                      |                               | INduriste er          |
| Kontoinhal        | ber Name, Vorname/Fir      | ma, Ort                            |                                                                                      | 0                             | Kopie ers             |
| IBAN              |                            |                                    | FiBu-Nr                                                                              | Verw. Schlüssel               |                       |
| DE31              | 653 901 20                 | 00                                 |                                                                                      |                               | Ubernahm<br>Zwischena |
| 1                 | Ausführungszeitpu          | nkt                                |                                                                                      |                               |                       |
| weisun            |                            |                                    |                                                                                      |                               |                       |
|                   | Ausruhren ab               | Freitag , 22. Ma                   | rz 2013 • durch Anwei                                                                | ndung 🔄                       |                       |
| 000150            | Austuhrung                 | einmalig                           | <u> </u>                                                                             |                               |                       |
| 000150<br>G - Vol |                            |                                    |                                                                                      |                               |                       |
| G - Vol           |                            |                                    |                                                                                      |                               | Hilfe                 |
| G - Vol<br>. Mar  | - SEPA Details             |                                    |                                                                                      |                               | Hilfe                 |

Nachdem die Daten eingegeben sind, klicken Sie wie bisher auf "OK". Damit erscheint die SEPA-Überweisung im Ausgangskorb und Sie können sie von dort aus wie gewohnt versenden mit Klick

auf:

Bestätigen Sie dann den Auftrag mit einer per mobileTAN oder Sm@rt-TAN plus erzeugten TAN oder per HBCI.

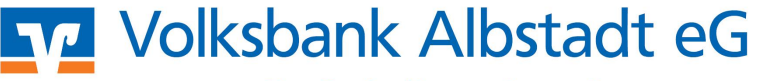

#### 3. Anlage einer SEPA-Basislastschrift bzw. SEPA-Firmenlastschrift manuell oder Datenübernahme aus gespeicherten bisherigen Daten (ohne SEPA):

Klicken Sie im Menü auf "Transaktionen" oben auf das rote Symbol "Lastschrift".

| La | stschrift |
|----|-----------|

Im Formular klicken Sie links oben auf das "Euro-Symbol". Damit ändert sich die Maske für die Eingabe von IBAN und BIC. Füllen Sie dann das Formular wie eine bisherige Lastschrift, nur mit Angabe der IBAN und des BICs anstatt Kontonummer und Bankleitzahl, aus. Wählen Sie zusätzlich eine erfasste Mandatsreferenz aus.

| <auftraggeberkonto></auftraggeberkonto>                                                                                                    | Keine Auftragsvorlage>                                                                                                    | ОК                                                              |
|----------------------------------------------------------------------------------------------------|----------------------------------------------------------------------------------------------------|-----------------------------------------------------------------|
|                                                                                                    |                                                                                                    | Abbrechen                                                       |
| e und Sitz des beauftragten Kr                                                                                                    | ditinstituts                                                                                                    | -                                                               |
| ungspflichtiger: Name / Firma (                                                                                                    | max 27 Stellen)                                                                                                    |                                                                 |
| Kontonummor des Zahlungspflichtig                                                                                                    | en Bankleitzahl                                                                                                    |                                                                 |
|                                                                                                    |                                                                                                    |                                                                 |
| bei (Kreditinstitut)                                                                                                    |                                                                                                    |                                                                 |
| J                                                                                                    |                                                                                                    | 2                                                               |
|                                                                                                    | FIIB                                                                                                    | -                                                               |
|                                                                                                    |                                                                                                    | Charles 10                                                      |
| Kunden-Kelerenzhummer - Verwe                                                                                                    | ndunestwert eals Name and Anschall des Uherweisenden                                                                                                    | SKONO MA                                                        |
|                                                                                                    | naangazweek, ggis. Hane ana vasenini ues opermetsenden                                                                                                    |                                                                 |
| noch Verwendungszweck (je Zeile                                                                                                    | max27 Stellen)                                                                                                    |                                                                 |
| noch Verwendungszweck (je Zeile                                                                                                    | max27 Stellen)                                                                                                    | Nächste erfas                                                   |
| noch Verwendungszweck (je zeite<br>Kontoinhaber: Name, Vorname/F                                                                                                    | max 27 Slotton)                                                                                                    | Nächste erfas:<br>Kopie erstelle                                |
| noch Verwendungszweck (je zeile<br>Kontoinhaber: Name, Vorname/F                                                                                                    | max 27 Stellers)                                                                                                    | Nächste erfas:<br>Kopie erstelle                                |
| noch Verwendungszweck (je zeile<br>Kontoinhaber: Name, Vorname/F<br>Bankleitzahl des Konto                                                                                                    | max 27 Stellen)<br>rma. Ort<br>Joinhabers Kontonummer des Kontoinhabers Fißu. Nr. Trextschlu                                                                                                    | Nächste erfas:<br>Kopie erstelle<br>Übernahme a                 |
| noch Verwendungszweck (je Zeile<br>Kontoinhaber: Name, Vorname/F<br>Bankleitzahl des Kont                                                                                                    | max 27 Stellen)<br>rma, Ort<br>jinhabers Kontonummer des Kontoinhabers<br>05                                                                                                    | Nächste erfas<br>Kopie erstelle<br>Übernahme a<br>Zwischenabla  |
| aoch Verwendungszweck (je zeie<br>Kontoinhaber: Name, Vorname/F<br>Bankleitzahl des Kont                                                                                                    | mas 27 Bletten)<br>rma Ort<br>inhabers<br>Kontonummer des Kontoinhabers<br>Fißu NF<br>05<br>unkt                                                                                                   | Nächste erfas:<br>Kopie erstelle<br>Übernahme a<br>Zwischenabla |
| noch Verwendungszweck (je zeie<br>Konteinhaber: Name, Vorname/F<br>Bankleitzahl des Kont<br>Ausführungszeip<br>Ausführen ab                                                                            | mes 27 Stetten) mes 27 Stetten) imhabers Fißu Nr Textschli  ankt Freitag , 22. März 2013 durch Anwendung                                                                                           | Nächste erfas:<br>Kopie erstelle<br>Übernahme a<br>Zwischenabla |
| noch Verwendungszweck (jr zeie<br>Konteinhaber: Name, Vornameif<br>Bankleitzahl des Kont<br>Bankleitzahl des Kont<br>Dankleitzahl des Kont<br>Ausführungszeitp<br>Ausführungszeitp<br>Ausführungszeitp | max 27 Stellen)<br>imax 27 Stellen)<br>inhabers Kontonummer des Konteinhabers [Fißu Nr.] Textschin<br>ogranalin<br>Freitag , 22. März 2013 ] durch Anwendung                                       | Nächste erfas:<br>Kopie erstelle<br>Übernahme a<br>Zwischenabla |
| aach Verwendungszweck (je zeie<br>Konteinhaber: Name. Vornamoff:<br>Barkleitzahl des Kent<br>Barkleitzahl des Kent<br>Barkleitzahl des Kent<br>Ausführungszeitp<br>Ausführung<br>16.16                 | max 27 Bletteor) max 27 Bletteor) max 27 Bletteor) mmax 27 Bletteor) mmax 27 Bletteor) mmax 27 Bletteor) mmax 201 FiGU NF Toxtschlin  Toxtschlin  Freitag , 22. März 2013 durch Anwendung einmalig | Nächste erfas:<br>Kopie erstelle<br>Übernahme a<br>Zwischenabla |

Falls Sie bereits Daten in der Datenbank hinterlegt haben, klicken Sie jetzt auf den "Pfeil" am rechten Rand des Feldes "Zahlungspflichtiger".

Jetzt öffnet sich das Fenster mit Anzeige der erfassten Zahlungspflichtigen. Wählen Sie hier den gewünschten Zahlungspflichtigen aus. Damit werden die Daten aus der Zahlungspflichtigendatenbank in eine SEPA-Lastschrift mit IBAN und BIC umgesetzt. Einmalig muss, wie oben beschrieben die "Gläubiger-ID" hinterlegt werden.

| Volksb                                                                   | oank Ebingen                                                                                                    |                                                                                                    | Für Lastschriften aus Deutschland, aus a                    | nderenAbbrecher                                                                                                    |
|--------------------------------------------------------------------------|----------------------------------------------------------------------------------------------------|----------------------------------------------------------------------------------------------------|-------------------------------------------------------------|----------------------------------------------------------------------------------------------------|
| lame und S<br>Zahlungspf                                                 | Sitz des beauftragten Kred<br>llichtiger: Name, Vorname/F                                                                              | itinstituts<br>Firma (max. 35 Stellen)                                                              | Bitte Meldepflicht gemäß Außerwirtschaftsverordnun          | g beachten!                                                                                                    |
|                                                                          |                                                                                                    | An and the second second                                                                            |                                                             | - 🗾 🧯                                                                                                    |
| IBAN des Z                                                               | Zahlungspflichtigen (max: 3                                                                                                    | 4 Stellen)                                                                                          |                                                             |                                                                                                    |
| BIC (SWIFT                                                               | T-Code) des Kreditinstituts                                                                                                    | des Zahlungspflichtigen (8 or                                                                       | der 11 Stellen)                                             |                                                                                                    |
|                                                                          |                                                                                                    |                                                                                                    |                                                             |                                                                                                    |
|                                                                          |                                                                                                    | FUR                                                                                                 | Betrag                                                      | <u>ż</u>                                                                                                    |
| Kundon R                                                                 | oforon mummor - Moneod                                                                                                    |                                                                                                    | sechett des Zablupgspflichtigen                             | Skonto M                                                                                                    |
|                                                                          | elerenzitammer - verwenz                                                                                                    | ungszweck, ggis, wante unu A                                                                        | istinut des zambrigsprichtigen                              |                                                                                                    |
|                                                                          |                                                                                                    |                                                                                                    |                                                             |                                                                                                    |
| noch Verw                                                                | windungszweick (je Zeile m                                                                                                    | ax 35 Stellen)                                                                                      |                                                             | Nächste erfas                                                                                                    |
| noch Verw                                                                | rondungszweck (je Zeile m                                                                                                    | ax 35 Stellen)                                                                                      |                                                             | Nächste erfas                                                                                                    |
| noch Verw<br>Kontoinha                                                   | wondungszweck (je Zeile m<br>iber. Name, Vorname/Firn                                                                                  | ax 35 Stellen)<br>na. Ort                                                                           |                                                             | Nächste erfa:                                                                                                    |
| Kontoinha                                                                | wndungszweck (je Zeile m<br>iber: Name, Vorname/Firn                                                                                   | ax 35 Stellen)<br>na. Ort                                                                           | Fiße-Nr V                                                   | Kopie erstell      Übernahme a                                                                                                    |
| Kontoinha<br>IBAN<br>DE31                                                | kondungszweck (je zeile m<br>liber. Name, Vorname/Firm<br>653 901 20                                                                   | ax 35 Stellen)<br>na, Ort                                                                           | FiBu Nr V                                                   | envr Schlosel                                                                                                    |
| Noch Verw<br>Kontoinha<br>IBAN<br>DE31                                   | endungszwock (je zeile m<br>iber: Name, Vorname/Firn<br>653 901 20<br>Ausführungszeitpur                                               | ax 35 Stellen)<br>na, Ort<br>00<br>kt und Fälligkeitstermin                                         | Fißu-Nr V                                                   | erw Schlossel                                                                                                    |
| Kontoinha<br>IBAN<br>DE31                                                | endungszwock (je zeile m<br>liber Name, Vorname/Firn<br>653 901 20<br>Ausführungszeitpur<br>Fälligkeit zum                             | ax 35 Stellen) na. Ort OO kt und Fälligkeitstermin Freitag , 22. N                                  | Filba Nr. V<br>Filba Nr. V                                  | Nächste effat                                                                                                    |
| Kontoinha<br>IBAN<br>DE31<br>FEINFEIK<br>Jiksban                         | endungszweck (e Zeite m<br>liber: Name, Vornamo/Firn<br>653 901 20<br>- Ausführungszeitpur<br>Falligkeit zum<br>Ausführung             | ax 35 Stellen)<br>na. Ort<br>00<br>kt und Fälligkeitstermin<br>Freitag , 22. N<br>einmalig          | Filbu Nr. V<br>Filbu Nr. V<br>Aärz 2013 💌 durch Kreditinsti | tut                                                                                                    |
| Kontoinha<br>IBAN<br>DE31<br>FEinreik<br>olksban<br>Volksba              | endungszwock (je zele m<br>lber Name, Vornamo/Firm<br>653 901 20<br>Ausführungszeitpur<br>Fälligkeit zum<br>Ausführung                 | ns. Ort<br>00<br>kt und Fälligkeitstermin<br>Freitag , 22. k<br>einmalig                            | FiBe Nr V<br>FiBe Nr V<br>färz 2013 v durch Kreditinsti     | Nächste erfas     Kopie erstell     Übernahme e     Übernahme e     Übernahme     Löschen                                                                                                    |
| Kontoinha<br>IBAN<br>DE31<br>Einreit<br>Olksban<br>Volksban              | endungszweck (je zele m<br>liber Name, Vorname/Firm<br>653 901 20<br>Ausführungszeitpur<br>Fälligkeit zum<br>Ausführung                | Ax 35 Stelfen)<br>As. Ort<br>00<br>Kt und Fälligkeitstermin<br>Freitag , 22. N<br>einmalig          | FiBe Nr. V<br>FiBe Nr. V<br>färz 2013 V durch Kredtinsti    | tut The Address of the Address of th |
| Kontoinha<br>IBAN<br>DE 31<br>FEINREIC<br>Nosban<br>Volksban<br>Volksban | endungszweck (je zele m<br>lber Name, Vornamo/Firn<br>653 901 20<br>Ausführungszeitpur<br>Fälligkeit zum<br>Ausführung<br>SEPA Details | Ax 33 Steller)<br>ns. Ort<br>00<br>kt und Fälligkeitstermin<br>Freitag , 22. k<br>einmalig          | Filbe Nr V                                                  | Nächste effar<br>Kopie erstell<br>Übernatme &<br>Zwischenabl<br>Mutrick Andern<br>Löschen<br>Hile                                                                                                    |
| Kontoinha<br>IBAN<br>DE31<br>Einreik<br>Iksban<br>Jolksba<br>16          | ker Name, Vornamo/Firn<br>653 901 20<br>Ausführungszeitpur<br>Fälligkeit zum<br>Ausführung<br>SEPA Details<br>Ende-zu-Ende-Refer       | Ax 35 Steller)  Ax 35 Steller)  At und Fälligkeitstermin  Freitag , 22 k  einmalig  enz NOTPROVIDED | Filte Nr V                                                  | tut Andern<br>Hafe<br>nrende Lastschr V                                                                                                    |

Wählen Sie "Basis-LS" oder "Eil-LS" für eine SEPA-Basislastschrift oder eventuell "Firmen-LS" für SEPA-Firmenlastschrift (Einzug nur bei Firmen möglich).

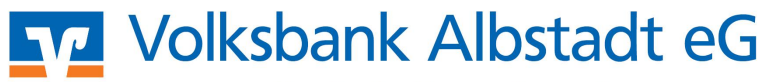

Tragen Sie ein um welche Lastschrift es sich handelt. Hiermit werden die unterschiedlichen Vorlaufzeiten bestimmt. Grundsätzlich gibt es 2 Arten von Lastschriften: einmalige und wiederkehrende (erstmalige, die wiederkehrende und letzte Lastschrift)

einmalige Lastschrift (Vorlaufzeit 6 Tage) bei Eil-LS (Vorlaufzeit 2 Tage) Dies ist eine einmalige nicht wiederkehrende Lastschrift

erstmalige Lastschrift (Vorlaufzeit 6 Tage) bei Eil-LS (Vorlaufzeit 2 Tage) Dies ist die erste von weiteren wiederkehrenden Lastschriften, z.B. Vereinsbeitrag

wiederkehrende Lastschrift (Vorlaufzeit 3 Tage) bei Eil-LS (Vorlaufzeit 2 Tage) Einzug einer in einer Reihe folgenden wiederkehrenden Lastschrift, z.B. weitere Vereinsbeiträge

**letzte Lastschrift (Vorlaufzeit 3 Tage) bei Eil-LS (Vorlaufzeit 2 Tage)** Dies ist die letzte Lastschrift einer wiederkehrenden Reihenfolge

Nachdem die Daten eingegeben sind, klicken Sie wie bisher auf "OK". Damit erscheint die SEPA-Überweisung im Ausgangskorb und Sie können sie von dort aus wie gewohnt versenden mit Klick auf:

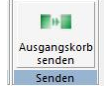

Bestätigen Sie dann den Auftrag mit einer per mobileTAN oder Sm@rt-TAN plus erzeugten TAN oder per HBCI.

#### 4. Generelle Umstellung der Überweisungs- und Lastschriftmasken auf SEPA:

Die generelle Umstellung der Masken auf SEPA erfolgt über den Punkt "Extras" dann "Einstellungen" und dort "weitere Funktionen". Klicken Sie hier das Feld "SEPA-Maske bevorzugt verwenden" an.

| - Umsätze     - Kontoauszüge     - Kintergrund     - Sicherheitseinst     - Aufträge     - Aktualisierung     - weitere Funktior     - Datenträgeraust     - Sendevorgang     - Bankkommunik     - Verbindungen     - FiBU - Nummer verwenden     - Proxy     - erweiterte Einstellur     - Orucken     - Umsätze     - Dinge Undate     - Dinge Undate     - | 🖻 Anzeige 🛛 🔺                                                                                                    | weitere Funktionen                                                                                                    |                                                                                      |
|----------------------------------------------------------------------------------------------------|----------------------------------------------------------------------------------------------------|----------------------------------------------------------------------------------------------------|--------------------------------------------------------------------------------------|
|                                                                                                    | Umsätze     Kontoauszüge     Hintergrund     Sicherheitseinste     Aufträge     Attualisierung     weitere Funktior     Datenträgeraust     Sendevorgang     Bankkommunik     Verbindungen     Proxy     erweiterte Einstellur     Drucken     Umsätze     Opling Indate | FIBU - Nummem         FIBU - Nummem verwenden         I letzte FIBU - Nummer bei neuen Aufträg         Auftragsvorlage         ✓ Auftragsvorlage verwenden         ✓ letzte Auftragsvorlage bei neuen Aufträg         SEPA         ✓ SEPA-Masken bevorzugt verwenden         ✓ Mandatsreferenz nach Vorlage erstellen         Beispie         ✓ neue SEPA-Mandate beim Efassen ein | ien verwenden<br>gen verwenden<br>MR.######<br>ei: MR.001234<br>es Auftrags speichem |
| Archiviorana                                                                                                    | Archivierung                                                                                                    | Vorbelegung der Lastschriftsequenz                                                                                                    | wiederkehrende Lastschrift                                                           |

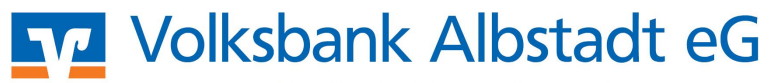

#### 5. Einlesen von SEPA-Dateien im XML-Format:

Sollten Sie einen fertigen SEPA-Datensatz im XML-Format mit Mandatsdaten und Gläubiger-ID vorliegen haben, z.B. erstellt über ein Buchhaltungs- oder Vereinsprogramm, können Sie diese Datei in die VR-NetWorld Software einlesen und von dort aus übertragen.

Die generelle Einstellung für die Unterstützung externer Datenträger erfolgt über "Extras" dann "Einstellungen" und dort "Datenträgeraustausch". Klicken Sie hier auf "Unterstützung für externe Zahlungsaufträge aktivieren".

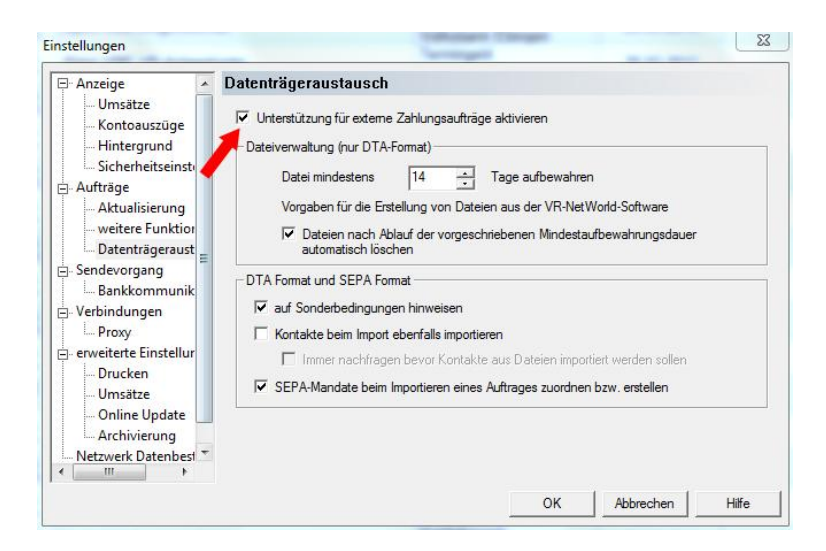

Lesen Sie die SEPA-XML-Datei über den Reiter "Transaktionen" und "Aufträge aus Datei" ein. Im Ausgangskorb versenden Sie dann den Sammelauftrag mit Klick auf:

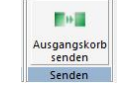

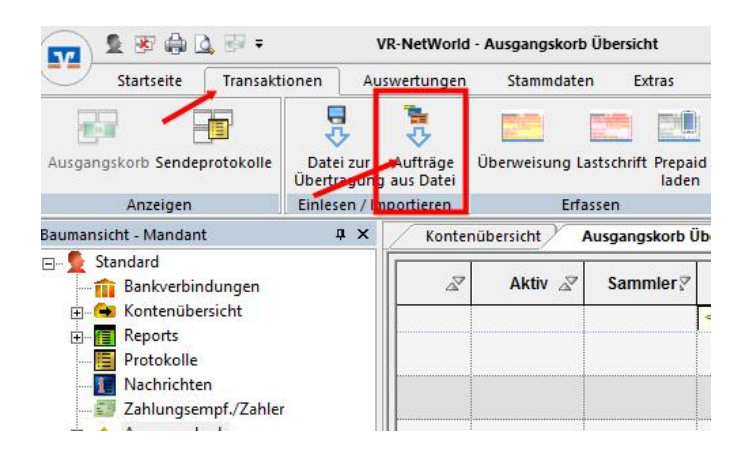

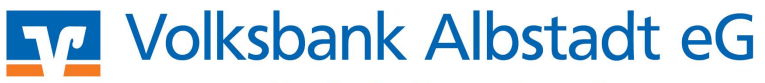

#### 6. Einlesen von DTA-Dateien mit Umwandlung in SEPA-Aufträge:

Falls Sie einen DTA-Satz im nicht-SEPA-Format z.B. DTAUS.TXT einlesen, ist eine Umwandlung in SEPA möglich.

Klicken Sie dazu auf "Datei", dann "Datenträgeraustausch", jetzt auf "DTA" und "DTA Format nach SEPA". Wählen Sie dann den zu übertragenden DTA-Satz aus mit Klick auf "Öffnen".

Im folgenden Dialog können Sie die zu konvertierende DTA-Datei auswählen, die nach einem Klick auf den Button "Importieren" eingelesen wird.

| VR NetWorld         | d: DTA-Diskette importie | rən     | ? 🛛         |
|---------------------|--------------------------|---------|-------------|
| Suchen in:          | 🐉 3½Diskette (A:)        | - + E 🖻 | - 11        |
| DTAUSO.TX           | σ                        |         |             |
| Datei <u>n</u> ame: | DTAUSO TXT               |         | Importieren |

Im Anschluss öffnet sich der Dialog, in dem die zu konvertierenden Aufträge kontrolliert und ggf. geändert werden können. Die Kontrollanzeige unterscheidet sich bei Überweisungen und Lastschriften in einigen Details.

Klicken Sie im Fenster "Aufträge bestätigen" auf "alle Bestätigen". Somit werden alle Haken bei "Konvertierung" gesetzt. "Importieren" Sie die Daten.

| -           | Aufträge, deren IBAN und<br>Eine berechnete IBAN/BI | IBIC berechnet wurden müssen vor de<br>C und ein gekürzter Verwendungszwer | m Speichern noch explizit b<br>sk. wird in der unten stehene | estatigi werden<br>Ien Tabelle kursi | v dargestelt             | ulle <u>B</u> estätige |
|-------------|-----------------------------------------------------|----------------------------------------------------------------------------|--------------------------------------------------------------|--------------------------------------|--------------------------|------------------------|
|             | Hame                                                | Kontovorbindung                                                            | Verwondung                                                   | Botrag                               | Ende zu Ende<br>Referenz | Korw<br>ertier<br>cn   |
| Original    | DIENER, BERNHARD                                    | 21290 / 30060010                                                           | RECHNUNG 4714                                                | 10,00                                |                          |                        |
| Konvertiert | DIENER, BERNHARD                                    | DE633006001 00000021 290/<br>ØENCDEDDXXX                                   | RECHNUNG 4714                                                | 10,00                                | NOTPROVIDED              |                        |
| Original    | DIENER, BERNHARD                                    | 21290 / 30060010                                                           | RECHNLING 4712                                               | 12,00                                | -                        |                        |
| Konvertiert | DIENER, BERNHARD                                    | DE633006001 00000021 290/<br>GENCEEDDXXX                                   | RECHNUNO 4712                                                | 12,00                                | NOTPROVIDED              |                        |
|             |                                                     |                                                                            |                                                              |                                      |                          |                        |
|             |                                                     |                                                                            |                                                              |                                      |                          |                        |
|             |                                                     |                                                                            |                                                              |                                      |                          |                        |

Überweisungen werden sofort in SEPA umgesetzt und erscheinen im Ausgangskorb.

Bei Lastschriften erscheint die Maske "Aufträge bearbeiten". Hier wird die Konvertierung angezeigt. Klicken Sie auf "Alle Bestätigen". In der "Vorschau" können Sie die umgewandelten Lastschriften sehen. Über "Speichern" wird die Lastschrift in SEPA konvertiert.

#### ACHTUNG!

Erfassen Sie in der VR-NetWorld Software Ihre von der Bundesbank erhaltene Gläubiger-ID, da ansonsten der Auftrag nicht versendet werden kann (siehe dazu Abschnitt "Gläubiger-ID der Bundesbank")

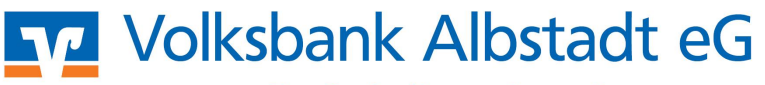

Die Mandatsreferenz, welche normalerweise die Kunden-Nr. oder Vereinsmitgliedsnummer ist, wird dann mit einer von der VR-NetWorld Software vorgeschlagenen Mandatsreferenznummer belegt.

Soll diese geändert werden, so klicken Sie in das Feld "Mandatsreferenz" und passen die Daten an.

|             | Die fol<br>Aufträg<br>Eine b | genden Aufträge wurde<br>ge. deren IBAN und BIC<br>erechnete IBAN/BIC ur | n eingelesen und mi<br>berechnet wurden r<br>id ein gekürzter Verv | issen vor der k<br>nüssen vor de<br>vendungszwec | onverterung in ei<br>m Speichern noch<br>k wird in der unter | nen SEPA Auftraj<br>explizit bestätigt<br>i stehenden Tab | g noch be<br>werden,<br>elle kursiv | stäligt werde<br>dargestellt. | n.<br>Alle        | s <u>B</u> estàti    | igen |
|-------------|------------------------------|--------------------------------------------------------------------------|--------------------------------------------------------------------|--------------------------------------------------|--------------------------------------------------------------|-----------------------------------------------------------|-------------------------------------|-------------------------------|-------------------|----------------------|------|
|             | Name                         | Kontoverbindung                                                          | Verwendung                                                         | Betrag                                           | Ende zu Ende<br>Referenz                                     | Mandata-<br>referenz                                      | Тур                                 | Sequenz                       | Mandate-<br>datum | Konv<br>ertier<br>en | -    |
| Original    | DENER,<br>BERNHAR            | 21290/30060010                                                           | RECHNUNG 4712                                                      | 21,34                                            |                                                              |                                                           |                                     |                               |                   |                      |      |
| Konverliert | DENER,<br>BERNHAR            | DE633006001000000<br>21290/GENODEDDXX                                    | RECHNUNG 4712                                                      | 21,34                                            | NOTPROVIDED                                                  | MNR.0003                                                  | Basis                               | einmalig                      | 25.09.<br>2012    |                      |      |
| Original    | DENER,<br>BERNHAR            | 21290/30060010                                                           | RECHNUNG 4714                                                      | 1.234,56                                         |                                                              |                                                           |                                     |                               |                   |                      |      |
| Konvertiert | DENER,<br>DERNHAR            | DE633006001000000<br>21230/GENODEDDXX                                    | RECHNUNG 4714                                                      | 1.234,66                                         | NOTPROVIDED                                                  | MNR.0003                                                  | Basis                               | einmalig                      | 25.09.<br>2012    |                      |      |
| Original    | GPS,<br>ARMIN                | 21274/30060010                                                           | METE AUGUST                                                        | 751,00                                           |                                                              |                                                           |                                     |                               |                   |                      |      |
| Konvertiert | GPS,<br>ARMIN                | DE103006001000000<br>21274/GENODEDDXX                                    | METE AUGUST                                                        | 751,00                                           | NOTPROVIDED                                                  | MNR.0002                                                  | Basis                               | einmalig                      | 14.09<br>2012     | M                    |      |
| Original    | KOFN,<br>KLARA               | 4949013/31060181                                                         | VERSICHERUNG<br>KEZ- D-HF 1971                                     | 120,00                                           |                                                              |                                                           |                                     |                               |                   |                      |      |
| Konvertiert | KOFIN,<br>KLARA              | DE633106018100049<br>49013/GENODED1GB                                    | VERSICHERUNG<br>KFZ- D-HF 1971                                     | 120,00                                           | NOTPROVIDED                                                  | D-HF-1971                                                 | Basis                               | wiederkeh<br>rend             | 05.08<br>2012     | 2                    |      |
| Original    | KORN                         | 101001010101010101                                                       | VERSIONERING                                                       | 24.22                                            | ( ) ( ) ( ) ( ) ( ) ( ) ( ) ( ) ( ) ( )                      | 1                                                         | 10                                  | 1                             |                   | 1000                 | 1    |

Die SEPA-Lastschrift steht dann zum Versand im Ausgangskorb und Sie können sie von dort aus wie gewohnt versenden mit Klick auf:

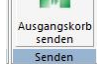

Bestätigen Sie dann den Auftrag mit einer per mobileTAN oder Sm@rt-TAN plus erzeugten TAN oder per HBCI.

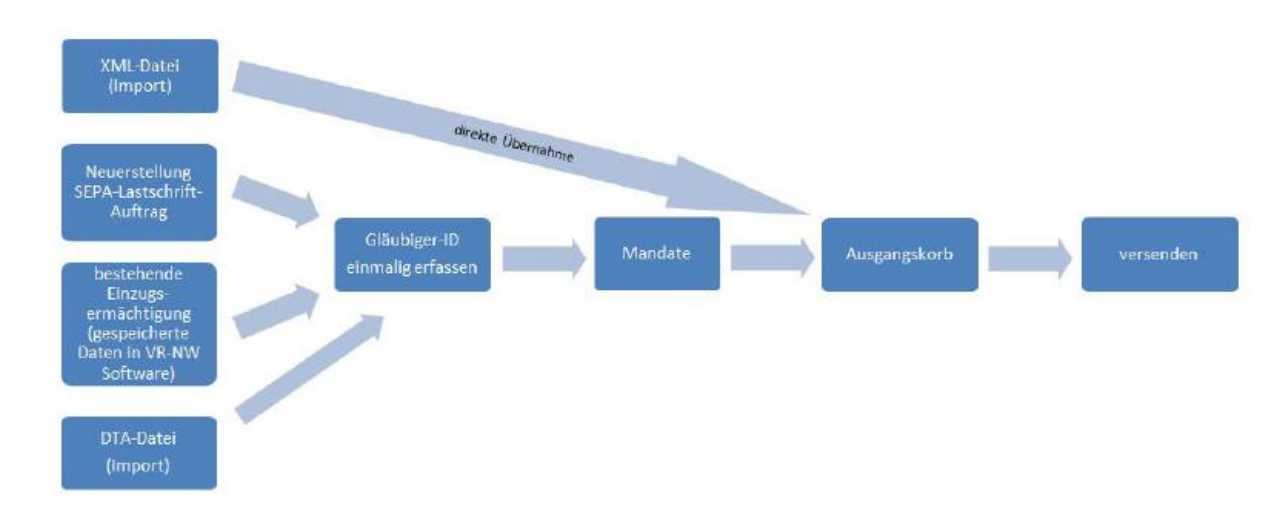

### 7. Umsetzung / Ausführung Lastschriftenaufträge in grafischer Form